How to install VigorConnect on the Vigor 3912S routers?

# vigorconnect 3912S installation

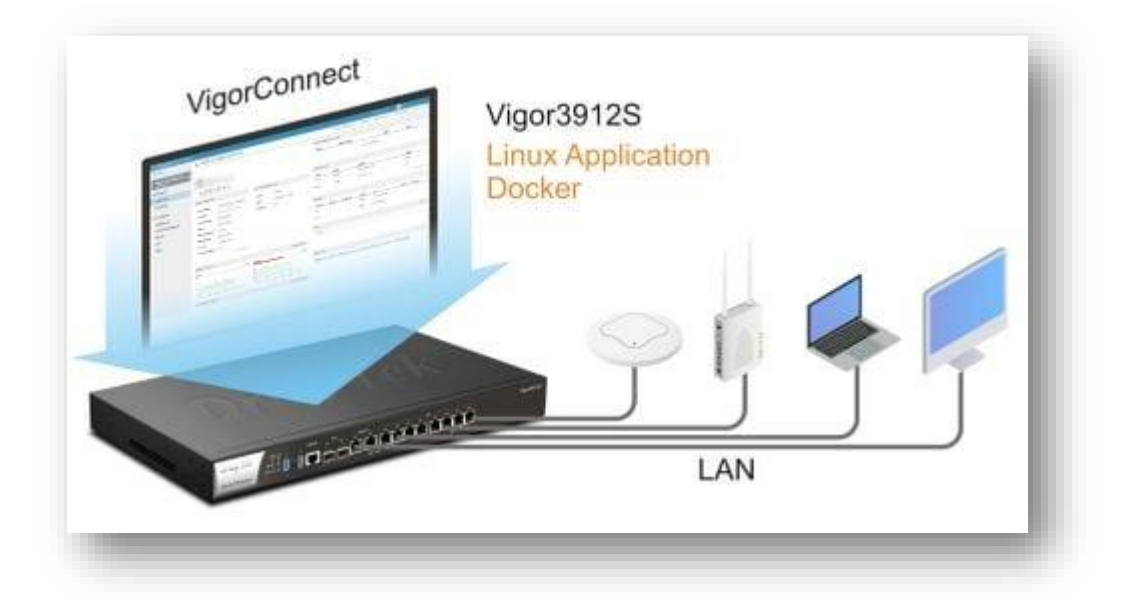

The Vigor 3912S routers can run multiple applications on its built-in SSD drive. There is some software already preinstalled to make this process even quicker. By default, VigorConnect, Suricata and other applications are available on the router.

Thanks to Docker and router's WUI integration, enabling VigorConnect is a matter of a few mouse clicks.

This article depicts activation process of VigorConnect on the Vigor 3912S routers. Note: please make sure that the router is connected to the Internet so that the latest version of software is used.

 Configuration of the Linux Application layer on the router The [Linux Application] > [General Setup] page should be configured so that preinstalled or new Docker-compatible applications can be run on the router. The Linux IP address and Linux Gateway IP address fields must be populated with the IP address and network range of your choice.

| Setup Linux IP and Ga                                    | iteway 🕜 |                         |                                                      |
|----------------------------------------------------------|----------|-------------------------|------------------------------------------------------|
| Linux IP address<br>192.168.1.254<br>Setup Linux Service | Linux Ga | teway IP address<br>I.1 | Linux Network   LAN1 192.168.1.1/255.255.255.0 VLAN0 |
| Enable Linux SSH                                         | service  | SSH Port 22             | (default: 22)                                        |
|                                                          |          | ОК                      |                                                      |

Activation of the **Linux SSH service**, although optional, is highly recommended.

| Setup Linux Service      |             |               |  |
|--------------------------|-------------|---------------|--|
| Enable Linux SSH service | SSH Port 22 | (default: 22) |  |
|                          | ОК          |               |  |

 Navigate to [Linux Applications] > [VigorConnect], select Enable, and the VigorConnect Core Auto Update option which checks daily for the latest version that is automatically installed.

| Linux Applications >> VigorConnect                          |                      |  |  |  |
|-------------------------------------------------------------|----------------------|--|--|--|
| General Setup                                               |                      |  |  |  |
| Enable                                                      |                      |  |  |  |
| VigorConnect Core Auto Update                               | Core Status: running |  |  |  |
| HTTP Port 9292 (Default: 9292) Ø                            | Core Version: 1.9.1  |  |  |  |
| HTTPS Port 4433 (Default: 4433) 🥔                           |                      |  |  |  |
| Reset VigorConnect                                          |                      |  |  |  |
| Note:<br>It takes approx. 45 sec for a change in VigorConne | ect to take effect.  |  |  |  |
| ОК                                                          |                      |  |  |  |
|                                                             |                      |  |  |  |

Press **OK**. The VigorConnect management platform should be responding on selected ports within a minute.

 Up to 100 nodes can be connected to VigorConnect. Make sure that the TR-069 client settings are configured properly. For example, the default credentials are acs / password that should be set on DrayTek VigorAPs or VigorSwitches. Please note that the Discovery feature on VigorConnect is not operational when running on Vigor3912S routers. It is recommended that the nodes are configured as depicted below:

[System Maintenance] > [TR-069 Settings] on your AP or switch should have the TR-069 protocol enabled, then the Wizard button will assist with the setup of the URL. Default Username and Password can be used.

| System Maintenance >> TR-069 Settings |                                                                 |  |  |  |  |  |
|---------------------------------------|-----------------------------------------------------------------|--|--|--|--|--|
| ACS Settings                          | 1                                                               |  |  |  |  |  |
| TR-069 Enable                         | 2 3                                                             |  |  |  |  |  |
| URL                                   | https://192.168.1.254:4433/ACSServer/services/ACSServlet Vizard |  |  |  |  |  |
| Username                              | 4 acs                                                           |  |  |  |  |  |
| Password                              | 5                                                               |  |  |  |  |  |
|                                       | Test With Inform Event Code PERIODIC                            |  |  |  |  |  |

4. Your VigorConnect server should be responding on the Linux IP address. Note that the **HTTP** and **HTTPS** ports by default are: **9292** and **4433**. For example: